## Booking on to Sessions without Paying, Paying in Bulk

Version 0.1 11/08/23

## Introduction

This document describes how to book on to a session without paying at the time of booking and then pay in bulk for sessions attended in a period.

This is beneficial to the club as we are charged 'per card transaction'. So, the fewer card transactions we incur, the more of the money we get to keep which goes to paying for pitch fees, bibs, balls, kit, etc.

It is also beneficial to players as it means you can cancel out of sessions if the need arises without having to obtain refunds or request alternate sessions where fees are waived.

This guide has been created using the Coacha app (<u>https://my.coacha.app/</u>) running inside a web browser (Google Chrome in my case) on a Windows laptop. These instructions may not work if using the Coacha app on a smartphone.

## Booking on to Sessions without Paying

From the 'Calendar & Bookings' menu use the right hand pane to select the session you wish to book on to. Once selected, press the 'Pay & Book' button:

| multiple sessions. Please<br>session/event if it occur                                                | ow and clicking "book". Repeat the process to boo<br>e note, you will only be able to book onto a<br>'s within the next 90 days.                           | k onto |
|----------------------------------------------------------------------------------------------------|----------------------------------------------------------------------------------------------------|--------|
| NOTE: Some clubs migh<br>charge if you don't turn<br>club to clearly understa<br>through this system. | t have a cancellation policy which may result in c<br>up to a session that you book onto. Please conta<br>ind your obligations when you book onto a sessio | t the  |
| Session                                                                                               | Elsea Park Tuesday (£5.00)                                                                                                    | ~      |
| Subscriber                                                                                            | Barry Goold                                                                                                    | ~      |
| Date / Time                                                                                           | 22-Aug-2023 : 7:00 PM to 8:00 PM (2/14)                                                                                                    | ~      |
|                                                                                                    |                                                                                                    |        |

This takes you to the Coacha payment page. When you land on this page, press the back arrow button (top left) to go back to the previous page:

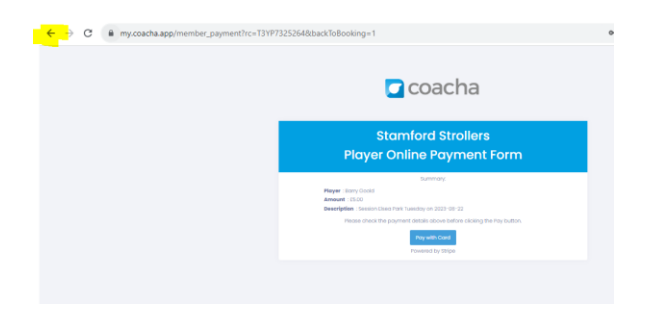

This has the effect of booking you on to the session but without taking payment (the session just booked is still marked as to Pay):

| Book onto session                                                                                                    |                                                                                                    |                                                                                                    |
|----------------------------------------------------------------------------------------------------|----------------------------------------------------------------------------------------------------|----------------------------------------------------------------------------------------------------|
| You can book onto a sessio<br>would like to attend below or<br>multiple sessions. Please no<br>session/event if it occurs wi<br>NOTE: Some clubs might ha<br>charge if you don't turn up<br>club to clearly understand<br>through this system. | in at Stamford Strollers by sele<br>and clicking 'book'. Repeat the<br>vite, you will only be able to boo<br>thin the next 90 days.<br>We a cancellation policy which<br>to a session that you book ont<br>your obligations when you boo | cting the session you<br>process to book onto<br>ok onto a<br>n may result in a<br>to. Please contact the<br>ok onto a session |
| Session                                                                                                    | Select Session                                                                                                    | ~                                                                                                    |
| Subscriber                                                                                                    | Barry Goold                                                                                                    | ~                                                                                                    |
|                                                                                                    | Cle                                                                                                    | ar Book                                                                                                    |
| Your Session Bookings                                                                                                    |                                                                                                    |                                                                                                    |
| Sessions between July 30, 2<br>Elsea Park Tuesday<br>Tue, 15 Aug 2023 7:00 PM<br>Barry Goold<br>Elsea Park Tuesday<br>Tue, 22 Aug 2023 7:00 PM                                                                                                 | 023 and September 9, 2023                                                                                                    | Cancel Pay                                                                                                    |
| Barry Goold                                                                                                    |                                                                                                    |                                                                                                    |

## Paying in Bulk for Sessions Attended

As mentioned above, Stamford Strollers is happy for players to book on to sessions without paying at the time of booking, but asks that members settle their account on a monthly basis (around the end of the month).

This works best if players book on to sessions up to the end of the month and then pay for what they attended at month end, before booking sessions for the next month.

If members book on to sessions for future months they will be forced to pay for them before attending. This then negates some of the benefit of being able to cancel out of sessions without having to seek refunds or waived future sessions.

To pay for all sessions in one go, from the 'My Money' menu, select the Pay All button from the right hand pane:

| Your outstanding payments                                                                                        | Total: £2                          | 5.00 Pay All                           |
|----------------------------------------------------------------------------------------------------|------------------------------------|----------------------------------------|
| Here are your current outstanding payments<br>Pay button. If you think any of these payments<br>your club owner. | ior the club, to<br>are not correc | pay, just hit the<br>at please contact |
| Barry Goold<br>Session Elsea Park Tuesday on 2023-08-22<br>Request - August 11, 2023                             | £5.00                              | Pay                                    |
| Barry Goold<br>Session Elsea Park Tuesday on 2023-08-15<br>Request - August 11, 2023                             | £5.00                              | Pay                                    |
| Barry Goold<br>Session Elsea Park Tuesday on 2023-08-08<br>Request – August 7, 2023                              | £5.00                              | Pay                                    |
| Barry Goold<br>Session Elsea Park Tuesday on 2023-08-01<br>Request - August 1, 2023                              | £5.00                              | Pay                                    |
| Barry Goold<br>Session Elsea Park Saturday on 2023-08-05<br>Request - August 1, 2023                             | £5.00                              | Pay                                    |

This opens up the Coacha payment page with all outstanding sessions totalled, from where the member can make their payment:

| coacha                                                                            |
|-----------------------------------------------------------------------------------|
| Stamford Strollers<br>Member Online Payment Form                                  |
| Summary                                                                           |
| Bern 1 E5.00 - Barry Coold - Session Disea Park Tuesday on 2022-08-01             |
| Item 2 E5.00 - Barry Coold - Session Elsea Park Tuesday on 2022-08-08             |
| item 3 E5.00 - Barry Doold - Session Disea Park Saturday on 2023-08-05            |
| Item 4 E5.00 - Barry Cookid - Session Elsea Park Tuesday on 2022-08-15            |
| Rem 5 ESUD - BOTY DOOR - Session Lised Park Tuesday on 2022-08-22<br>Total E25.00 |
| Rease check the payment details above before clicking the Pay button.             |
| Pray wild: Cland                                                                  |

End of document